هيئة الزكاة والضريبة والجمارك Zakat,Tax and Customs Authority

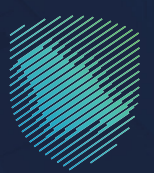

## دليل المستخدم <mark>لطباعة تقرير الواردات للبيانات الجمر كية</mark>

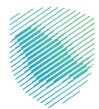

## عن الدليل

أعـد هـذا الدليـل لبيـان آليـة طباعـة تقاريـر البيانـات الجمركيـة أو الإحصائيـة، أو بيـان محـدد عبـر موقـع الهيئـة الإلكترونـي.

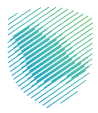

## خطوات الاستفادة من الخدمة

- 1 . الدخول إلى موقع هيئة الزكاة والضريبة والجمارك الإلكتروني عبر الرابط: www.zatca.gov.sa
  - 2 . الضغط على «الخدمات الإلكترونية» من أعلى القائمة في الصفحة الرئيسية.

| الدذول •⊈ تسجيل جديد English يالدذول •∎                                                                                                    | تسجير 🖴 🔍 🗳                                   | دارامی، او قدرتها او قدرتها قدرتها قدرتها می مراد در می می مراد در می مراد در می مراد در می مراد در می مراد در<br>کامدر Tax and Costoms Authority   |
|----------------------------------------------------------------------------------------------------|-----------------------------------------------|----------------------------------------------------------------------------------------------------|
| الإعلامي ب مرغز المعرفة ب الصل بنا                                                                                                    | للكترونية التعريفة الجمركية المتخاملة التواصل | تطبيق عن الولقه م المحملة والمريونية م المحملة والمولج م الموزة<br>المحملة الراوية والمريونية والمريونية والمريونية والمريونية من المحملة والمولج م |
| cl/catig trypeling the grade and the class of the class of the class o |                                               | اطلّع على الدليل المبسط                                                                                                    |
|                                                                                                    |                                               | لإيقاف الرقم المميز                                                                                                    |
| الدليل الإرشادي المبسط<br>لإيقاف الزقم المميز                                                                                                    |                                               | اضغط هنــا                                                                                                    |
|                                                                                                    |                                               | -                                                                                                    |
|                                                                                                    |                                               | الخدمات الإلكترونية                                                                                                    |
|                                                                                                    |                                               | الأغثر استخداماً<br>الأختر استخداماً<br>الخدمات الزخوية<br>الخدمات الجمركية                                                                         |
| متبعة                                                                                                    | م ملفات تعريف الارتباط الخاصة بنا المزيد      | يت الحد مات الموقع ملفات تعريف الارتباط، ومن خلال الاستمرار في استخدام الموقع والمنصات التابعة له . فإنك توافق على سياسة الخصوصية واستخد            |

**3** . الضغط على «طباعة الواردات للبيانات الجمر كية»، ثم «الدخول للخدمة».

| ىل الداول مۇ تىسچىل جدىد Einglish يال الداول | ⊶a Q, ¢€ []                             |                                |                  | والضريبة والجمارك<br>Zakat, Tax and Cust | فيلة الزكاة ر<br>سية الزكاة الأ |
|----------------------------------------------|-----------------------------------------|--------------------------------|------------------|------------------------------------------|---------------------------------|
| ل الإعلامي - مركز المعرفة - الصل بنا         | التعريفة الجمركية المتكاملة التواص      | ې الغوترة الإلكترونية          | الأظمة والوائح   | الخدمات الإلكارونية ~                    | ~ atten Oc                      |
|                                              |                                         |                                |                  |                                          |                                 |
|                                              |                                         |                                |                  |                                          |                                 |
| 20×                                          |                                         |                                | بريبية الإندادية | وية > النصاداتينية                       | polytolasis ( iyayi             |
| ≡ 400                                        |                                         |                                |                  |                                          |                                 |
|                                              | سية للبوابة                             | الخدمات الرئي                  |                  |                                          |                                 |
| × §                                          |                                         | Ô                              |                  | >                                        |                                 |
| كدمات عامة الأكثر إستخداما                   | الخدمات الخريبية                        | الخدمات الجمركية               | ت الزكوية        | الخدماد                                  | كل الخدمات                      |
|                                              | ف تتعامل معه                            | النشاط الذي سو                 |                  |                                          |                                 |
| درون تجار (28) مستوردون ومصدرون أمراد (12)   | ارير المستوردين (7) مستوردون ومص        | الدمع والاسترداد (۲) تم        | التسجيل (1)      | الاختر استحدام (3)                       | (1) soic üless                  |
| ព្រះប្រ ព្រះរដ្ឋប្រស្ងា (ព) នេះប្រ (08)      | أخرى (7) منظمو الفعاليات (1             | سترداد (۱) تقديم بادغ (۱)      | etti (23)        | ه مختصون جمره                            | مسافرون دوليون (                |
|                                              | المتاحة                                 | الخدمات                        |                  |                                          |                                 |
| Q                                            |                                         |                                | 0                | طباغة تقرير الواردا                      | ہ ترتیب حسب                     |
|                                              |                                         |                                |                  |                                          |                                 |
|                                              |                                         |                                |                  | _                                        |                                 |
|                                              |                                         | 된                              |                  | 5                                        | ]                               |
|                                              |                                         | State of State and             | 27 Bal. Ia       | City and the second                      | a deba                          |
|                                              |                                         | رير مردرد ت سييست<br>الجمر كية |                  | مرير مودردات                             | a unito                         |
|                                              |                                         |                                |                  |                                          |                                 |
|                                              |                                         |                                |                  |                                          | -                               |
| اصف تعليق                                    | عة الذائية، يرجى ملء المعلومات المطلوبة | ملاحظات حول الخدمات أو الصف    | لأي استفسار أو ه | ليقات والاقتراحات                        |                                 |
|                                              |                                         |                                |                  |                                          |                                 |

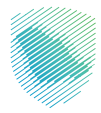

4 . تسجيل الدخول باسم المستخدم وكلمة المرور.

| (en) | هيئة الزكاة والضربية والجمارك<br>Zakat, Tax and Custems Authority |                                                                   |
|------|-------------------------------------------------------------------|-------------------------------------------------------------------|
|      |                                                                   |                                                                   |
|      | أهلا بك في فسح                                                    |                                                                   |
|      | اسم المستخدم                                                      |                                                                   |
|      | كلمة المرور                                                       |                                                                   |
|      | نسیت کلمة المروز؟<br>نسیت اسم المستخدم ؟                          |                                                                   |
|      | لد تملك حساب ؟ سجل!                                               |                                                                   |
|      | تسجيل الحذول                                                      |                                                                   |
|      | تسجيل الدخول عبر منصه النقاذ الوطنين للمواطنين و المقيمين         |                                                                   |
|      |                                                                   | هيئة الزكاة والضريبة والجمارك<br>Zakat, Tax and Customs Authority |
|      |                                                                   |                                                                   |
|      |                                                                   |                                                                   |
|      |                                                                   |                                                                   |
|      |                                                                   |                                                                   |
|      |                                                                   |                                                                   |
|      |                                                                   |                                                                   |
|      |                                                                   |                                                                   |

5 . إدخال رمز التحقق المُرسل في رسالة نصية على جوالك.

| ci (sa Jig âlu yalig 66.5)/ Blaze<br>Zaiat, Tax and Customs Authority                                    |                                                                   |
|----------------------------------------------------------------------------------------------------|-------------------------------------------------------------------|
| أهلا بك في فسح                                                                                           |                                                                   |
| تم إرسال كلمة مرور موقنة إلى الجوال XXXXXXXX و إلى بريد إلكتروني<br>XXXXXXXXXXXXXXXXXXXXXXXXXXXXXXXXXXXX |                                                                   |
| xxxxxxxxx )                                                                                              |                                                                   |
| xxxxxxxxxx )                                                                                             |                                                                   |
| كلمة المرور المؤقتة                                                                                      | · · · · · · · · · · · · · · · · · · ·                             |
| التحقق                                                                                                   |                                                                   |
| تسجيل الدخول عبر منصه النفاذ الوحلامي للمواطنين و المقيمين                                               | هيئة الزكاة والضريبة والجمارك<br>Zakat, Tax and Customs Authority |
|                                                                                                    |                                                                   |
|                                                                                                    |                                                                   |
|                                                                                                    |                                                                   |
|                                                                                                    |                                                                   |
|                                                                                                    |                                                                   |
|                                                                                                    |                                                                   |

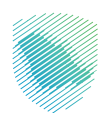

**6** . الضغط على «بيان استيراد» من القائمة الجانبية.

| 9                                  | (Ēn) 🌲 🕒 انشاء                           |              |              |                                        |              |                                          | هيئة الزخاة والفريبة والجمارك<br>Zakat, Tax and Customs Authority | ۶     |
|------------------------------------|------------------------------------------|--------------|--------------|----------------------------------------|--------------|------------------------------------------|-------------------------------------------------------------------|-------|
|                                    |                                          |              |              |                                        |              | بيان الاستيراد                           | ن الخدمه Q                                                        | حث عر |
|                                    |                                          |              |              |                                        |              |                                          | الرئيسية                                                          |       |
| الاطلاع على التقرير 🛛 🛤 إصدار التذ |                                          |              |              |                                        |              | انشاء بیان جدید                          | بيان الاستيراد                                                    |       |
| البحث المتقدم                      |                                          |              |              |                                        |              | Q بدت                                    | بيان التصدير                                                      |       |
|                                    |                                          |              |              |                                        |              |                                          | طلبات مناطق النيداع                                               |       |
|                                    | حالة البيان                              | اسم المستورد | نوع البيان   | الميناء                                | تاريخ البيان | رقم الوثيقة التسلسلي                     | البيان الإحصائي                                                   |       |
|                                    | مسودة                                    | XXXXXXXXXXX  | ييان إستيراد | XXXXXXXXXXX                            |              | X00000000X                               | بيان العبور                                                       |       |
| تتبع مراحل البيان                  | تم رفضه                                  | X000000000   | يبان إستيراد | XXXXXXXXXXXXXXXXXXXXXXXXXXXXXXXXXXXXXX |              | XXXXXXXXXXXX                             | الإعفاءات                                                         |       |
| تتبع مراحل البيان                  | قبول البيان- مرحلة تفتيش ومعاينة البضاعه | X00000000X   | يبان إستيراد | XXXXXXXXXXX                            | XXXXXXX      | *****                                    | التفاويض                                                          |       |
|                                    | مسودة                                    |              | ييان إستيراد | XXXXXXXXXXXX                           |              | XXXXXXXXXXXXX                            | تتبع البنود                                                       |       |
| تتبع مراحل البيان                  | قبول البيان- مرحلة تفتيش ومعاينة البضاعه |              | بيان إستبراد | XXXXXXXXXXX                            | X0000X       | XXXXXXXXXXXX                             | إنشاء طلب حركة فركبة                                              |       |
| تتبع مراحل البيان                  | تم الإرسال                               |              | ييان إستيراد | XXXXXXXXXXXX                           |              | XXXXXXXXXXXX                             | حساب المخلص الجمركي                                               |       |
| تتبع مراحل البيان                  | تم الإرسال                               |              | يبان إستيراد | XXXXXXXXXXX                            |              | X00000000X                               | رسوم الارطيات 🔹                                                   |       |
| تتبع مراحل البيان                  | تم الإرسال                               |              | بيان إستبراد | XXXXXXXXXXX                            |              | XXXXXXXXXXXXX                            | البحث عن البوليطة<br>البحث عن المنافسيت البحرى                    |       |
| تتبع مراحل البيان                  | تم الإرسال                               |              | يبان إستبراد | XXXXXXXXXXXXXX                         |              | XXXXXXXXXXXXX                            |                                                                   |       |
| مركز الإتصال: 19993 أ سياسة ال     |                                          |              |              |                                        |              | تنفيذ وتطوير  🐩 مينه برحه وممريبه وبجمرت |                                                                   |       |

**7 .** الضغط على «الاطلاع على التقارير».

| (i) <b>4</b> O (idia )              |                                        |           |                                         |                                                                                            |                   |                           |       |  |
|-------------------------------------|----------------------------------------|-----------|-----------------------------------------|--------------------------------------------------------------------------------------------|-------------------|---------------------------|-------|--|
|                                     |                                        |           |                                         | طلاع على التقرير                                                                           | < رجوع <b>الا</b> | ىن الخدمه Q               | ابدث: |  |
|                                     |                                        |           |                                         |                                                                                            |                   |                           |       |  |
|                                     |                                        |           |                                         |                                                                                            |                   |                           |       |  |
|                                     |                                        |           |                                         |                                                                                            | Ω بمث             | بيان التصدير              | ۲     |  |
| حالة البيان                         | اسم المتف                              | نوع الملف | طباعة التاريخ المطلوب                   | رقم الوثيقة التسلسلى                                                                       |                   | ظلبات مناطق الايداع       | 6     |  |
| جارى التعامل معه                    | XXXXXXXXXXXXXXXXXXXXXXXXXXXXXXXXXXXXXX |           | XXXXXXXXXXXXX                           | XXXXXXXXXXXXX                                                                              |                   | البيان الإحصائي           | Ê     |  |
| جارى التعامل معه                    | XXXXXXXXXXX                            |           | 000000000000000000000000000000000000000 | 200000000                                                                                  |                   | بيان العبور               | Ø     |  |
| خدتر                                | XXXXXXXXXXXXX                          |           | XXXXXXXXXXXX                            | XXXXXXXXXXXX                                                                               |                   | الإعفاءات                 | ą     |  |
| جارى التعامل معه                    | XXXXXXXXXXX                            |           | 2020202020                              | XXXXXXXXXXXX                                                                               |                   | التفاويض                  | 歐     |  |
| לבלד                                | XXXXXXXXXXXXXXXXXXXXXXXXXXXXXXXXXXXXXX |           | XXXXXXXXXXXX                            | 20200000000                                                                                |                   | Trelluioc                 |       |  |
| جديد                                | XXXXXXXXXXX                            |           | 2020202020                              | 200000000                                                                                  |                   | دينغ البيود               | ्यम   |  |
|                                     | XXXXXXXXXXX                            |           | X0000000X                               | XXXXXXXXXXXXX                                                                              |                   | إنتتناء ظلب خركة فركية    | C9    |  |
| جارى التعامل معه                    | XXXXXXXXXXXXX                          |           | XXXXXXXXXXXX                            | 2000000000                                                                                 |                   | حساب المخلص الجفركي       | Ê     |  |
| جارى التعامل معه                    | X00000000X                             |           | 000000000                               | XXXXXXXXXXXX                                                                               |                   | رسوم الأرضيات 🗸           | ß     |  |
| בְּנַיֵּב                           | XXXXXXXXXXXXXXXXXXXXXXXXXXXXXXXXXXXXXX |           | X00000000X                              | XXXXXXXXXXXXXXXXXXXXXXXXXXXXXXXXXXXXXX                                                     |                   | البحث عن البوليصة         | Q     |  |
| السابق 1 3 - 3 الثالي               |                                        |           |                                         |                                                                                            |                   | البحث عن المنافسيت البحرى | Q     |  |
|                                     |                                        |           |                                         |                                                                                            |                   |                           | ÷     |  |
| مركز الإتصال: 19993 أسياسة الخصوصية |                                        |           |                                         | ាត់ស្មារថ្ងៃ ក្មួយក្មនាំខ្មែរ និស្វែនី និស្វែនី និស្វែន<br>Zasut,Tas and Castoms Authority | تنفيذ وتطوير      |                           | >     |  |

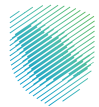

| 9                                                 | الشاء • • •                            |           |                                         |                                                                                     |                   | ميلة الإخاة والضريبة والجمارك<br>Zakat, Tax and Customs Authority |        |
|---------------------------------------------------|----------------------------------------|-----------|-----------------------------------------|-------------------------------------------------------------------------------------|-------------------|-------------------------------------------------------------------|--------|
|                                                   |                                        |           |                                         | طلاع على التقرير                                                                    | < رجوع <b>الا</b> | ىن الخدمة Q                                                       | ابحث ع |
|                                                   |                                        |           |                                         |                                                                                     |                   | الرئيسية                                                          |        |
|                                                   |                                        |           |                                         |                                                                                     |                   | ييان الاستيراد                                                    |        |
|                                                   |                                        |           |                                         |                                                                                     | ۹ بحث             | بيان التصدير                                                      | ۲      |
| حيلة البيان                                       | اسم الملف                              | نوع الملف | طباعة التاريخ المطلوب                   | رقم الوثيقة الاسلسان                                                                |                   | طلبات مناطق الايداع                                               |        |
| دارمي التعامل معم                                 | XXXXXXXXXXXX                           |           | 202222222222222222222222222222222222222 | XXXXXXXXXXXXXXXXXXXXXXXXXXXXXXXXXXXXXX                                              |                   | البيان الإحصائي                                                   |        |
| جارئي التعامل معه                                 | XXXXXXXXXXX                            |           | 2000000000                              | X000000000X                                                                         |                   | بيان العبور                                                       |        |
| خديد                                              | XXXXXXXXXXXX                           |           | X00000000X                              | X00000000X                                                                          |                   | الإعفادات                                                         | Ş      |
| جارتي التعامل معه                                 | X0000000X                              |           | X000000000X                             | X000000000X                                                                         |                   | التفاويض                                                          |        |
| حديد                                              | 200000000                              |           | X000000000X                             | X00000000X                                                                          |                   | تتبع البنود                                                       |        |
| <i>حدید</i>                                       | XXXXXXXXXXXXXXXXXXXXXXXXXXXXXXXXXXXXXX |           | X00000000X                              | XXXXXXXXXXXXXXXXXXXXXXXXXXXXXXXXXXXXXX                                              |                   | قشاء طاب حركة مركبة                                               |        |
|                                                   | XXXXXXXXXXX                            |           | X00000000X                              | 20000000000                                                                         |                   | حساب المخلص الجمركان                                              | é      |
| جارمي التعامل معه                                 | XXXXXXXXXXXX                           |           | XXXXXXXXXXXXXXXXXXXXXXXXXXXXXXXXXXXXXX  | X000000000X                                                                         |                   | ىسەرللىخىن 🗸                                                      |        |
| جارى التعامل معه                                  | XXXXXXXXXXX                            |           | XXXXXXXXXXXXXXXXXXXXXXXXXXXXXXXXXXXXXX  | 2000000000                                                                          |                   |                                                                   |        |
| جديد                                              | XXXXXXXXXXXX                           |           | X00000000X                              | X00000000X                                                                          |                   | البحث عن البوليصة                                                 | Q      |
| السابق 1 5 3 2 1 الساس                            |                                        |           |                                         |                                                                                     |                   | البحث عن المتافسيت البحرى                                         |        |
| مركز الإنصال: 19993 <mark>أ سياسة الخصوصيا</mark> |                                        |           |                                         | sajána, kity segy szárág segy szárág segy szárág segy szárág segy szárás kelevetety | ىنفيد ونظوير 🍯    |                                                                   | ,      |

**8**. اختيار البيان المطلوب طباعته، ثم الضغط على «طباعة».

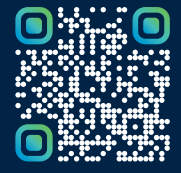

امسح هـــذا الكـود للاطّلاع علـــــــ آخر تحديث لهـذا المستند وكــافة المستندات المنشورة أو تفضل بزيارة الموقع الإلكتروني zatca.gov.sa